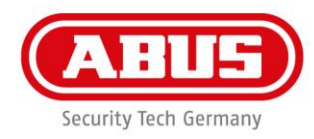

## Guide rapide du logiciel de mise à jour WLX Pro

Pour procéder à la mise à jour du firmware d'un **cylindre WLX Pro / Répéteurs WLX PRO**, vous avez besoin des accessoires suivants :

1x câble de mise à jour WLX Pro

1x logiciel de mise à jour WLX Pro

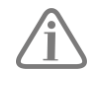

Le logiciel WLX Pro Updater ne fonctionne que sur un ordinateur avec un système d'exploitation **Windows 10** ou supérieur.

Légende :

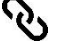

Connect (Connecter)

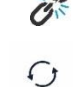

Disconnect (Déconnecter)

FW Update (Mise à jour du firmware)

| WLX Pro Updater – X<br>S S ?<br>Communication configuration<br>Select USB                                                  | <ol> <li>Ouvrez le logiciel de mise à jour WLX Pro</li> <li>Branchez le câble de mise à jour WLX Pro<br/>dans le port USB sériel de l'ordinateur<br/>portable.</li> </ol>                                                                    |
|----------------------------------------------------------------------------------------------------|----------------------------------------------------------------------------------------------------|
| 4 COM8  COM8 Description: USB Serial Port Manufacturer: FTDI Vendor Identifier: 0403 Product Identifier: 6001 Disconnected | <ol> <li>Branchez le connecteur micro USB dans le port du composant à mettre à jour. (Le cylindre s'allume brièvement en vert)</li> <li>Sous « Select USB », sélectionnez le COM port</li> <li>Cliquez sur le symbole « Connect »</li> </ol> |

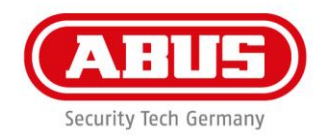

| Center                                                                                                    | Cliquez maintenant sur le symbole de mise à<br>jour du firmware                       |
|----------------------------------------------------------------------------------------------------|---------------------------------------------------------------------------------------|
| WLX Pro Updater - X<br>WLX Pro Update<br>FW Update<br>Current FW Version: 01.28<br>New FW Version:<br>Please select a file<br>Update 2<br>Connected with J8600117 | <ol> <li>Sélectionnez le nouveau firmware</li> <li>Cliquez sur « Update ».</li> </ol> |

ABUS | Security-Center www.abus.com

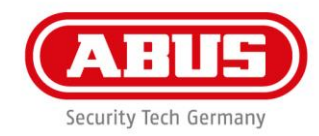

| WLX Pro Updater - X | Le processus de mise à jour est effectué                                                    |
|---------------------|---------------------------------------------------------------------------------------------|
| WLX Pro Updater - X | Au terme de la mise à jour, le cylindre est<br>initialisé et revient dans son état initial. |